Rejestracja w systemie dla podmiotów prawnych odbywa się w 3 krokach. To prosty i intuicyjny proces, który zajmie Państwu kilka minut. Aby się zarejestrować, proszę wejść na stronę <u>Sygnanet.pl</u> i kliknąć "rejestracja".

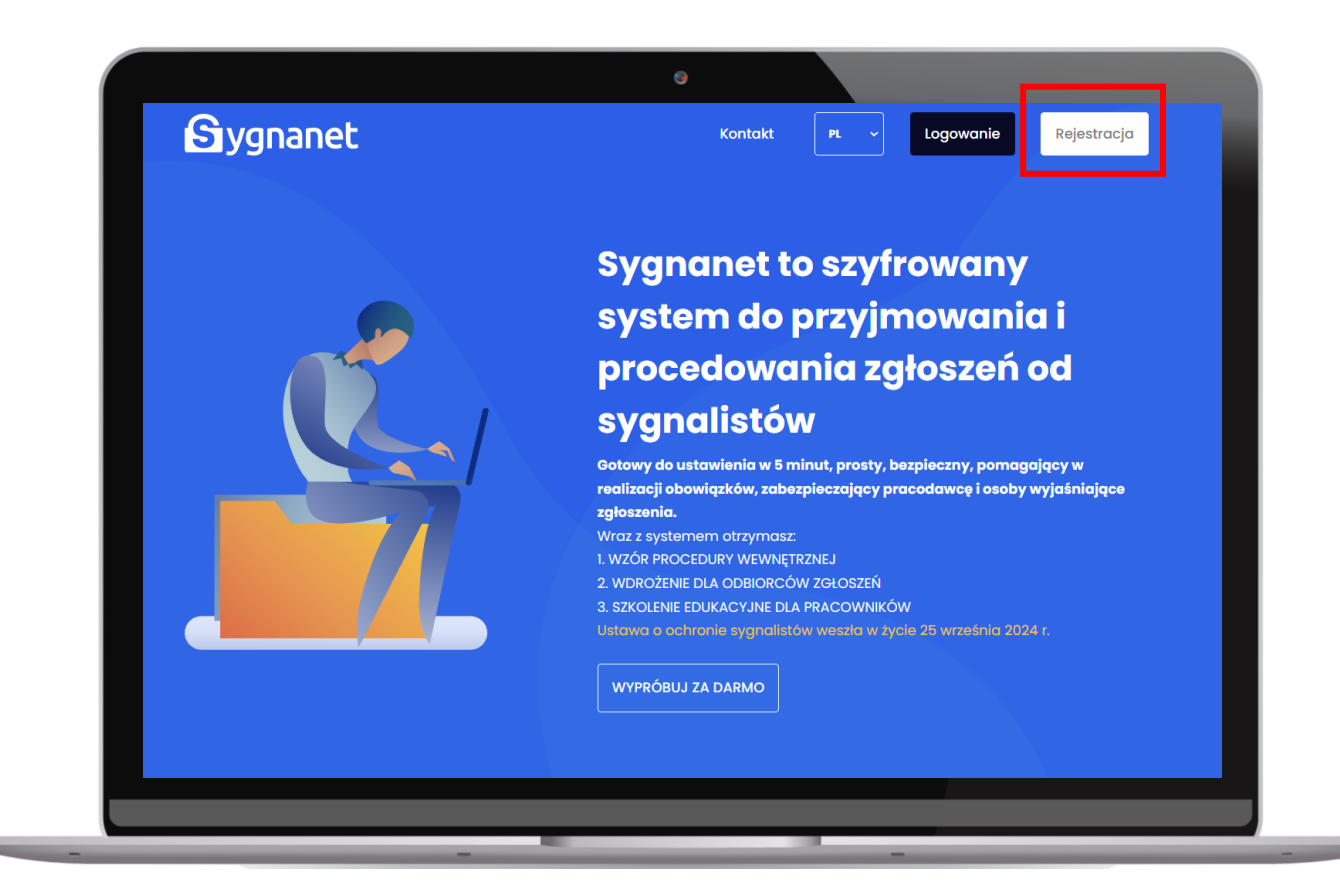

Bezpośredni link do strony rejestracji: https://app.sygnanet.pl/pl/user/register **Krok #1:** Wpisz adres e-mail odbiorcy zgłoszeń. Określ kanał, który rejestrujesz (**wewnętrzny** dla podmiotów prawnych), zaznacz Oświadczenia, rozwiąż captche i kliknij "Dodaj".

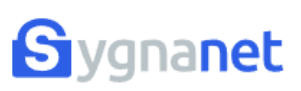

Kontakt

Logowanie

Rejestracja

## Załóż konto firmowe.

## Testuj 14 dni za darmo.

Zakładanie konta firmowego dla sygnalistów winna przeprowadzić osoba wyznaczona w firmie do obsługi zgłoszeń sygnalistów (odbiorca zgłoszeń).

Proces rejestracji konta firmowego przebiega w 3-ch krokach: or Podaj adres email odbiorcy zgłoszeń i określ rodzaj zgłoszeń

- 02 Uzupełnij dane odbiorcy zgłoszeń
- 03 Uzupełnij dane firmy

Organizacja przyjmowania zgłoszeń od sygnalistów w danej firmie przy pomocy serwera Sygnanet wymaga rejestracji firmy oraz rejestracji adresu mailowego odbiorcy zgłoszeń.

W rezultacie rejestracji na serwerze Sygnanet zostanie założona dla firmy indywidualna strona internetowa, na której pracownicy firmy będą mogli bezpiecznie przekazywać zgłoszenia do wyznaczonej w firmie osoby.

Zgłoszenia sygnalistów w postaci szyfrowanej, są zapisywane w Panelu Odbiorcy serwera Sygnanet, a powiadomienie o ich nadejściu jest wysyłane na podany adres mailowy odbiorcy

| KROK 1                                                                                                    |
|----------------------------------------------------------------------------------------------------|
| Wprowadź swój adres mailowy jeśli jesteś osobą<br>odpowiedzialną w firmie do przyjmowania i obsługi<br>zgłoszeń od sygnalistów (odbiorcą zgłoszeń). |
| Adres e-mail                                                                                                    |
| Określ, jakie zgłoszenia będzie obsługiwał serwis:                                                                                                  |
| ewwnętrzne                                                                                                    |
| ○ zewnętrzne                                                                                                    |
| Oświadczam, że zapoznałem się z regulaminem<br>i akceptuję jego warunki.                                                                            |
| Oświadczam, że wyrażam zgodę na<br>przetwarzanie przekazywanych moich danych<br>osobowych. Jak przetwarzamy Twoje dane osobowe                      |

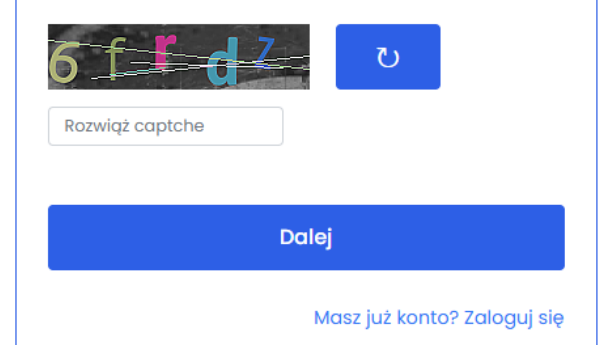

**UWAGA!** Jeśli Twoja organizacja wykorzystuje Sygnanet jako kanał zgłoszeń zewnętrznych i jesteś już zarejestrowany/a w systemie (masz dostęp do panelu odbiorcy Sygnanet), zarejestruj podmiot prawny korzystając z innego adresu email lub użyj aliasu (przykład: imie.nazwisko+wew@nazwaorganizacji.pl).

Na podany adres zostanie wysłany link aktywacyjny. Przejdź do skrzynki i kliknij w link "Kontynuuj rejestrację".

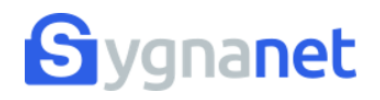

## Dokończ rejestrację

Jeśli jesteś w firmie osobą wyznaczoną do przyjmowania zgłoszeń od zgłaszających, dokończ rejestrację klikając w poniższy przycisk.

Kontynuuj rejestrację →

Masz pytania, wątpliwości lub uwagi? Jesteśmy do Twojej dyspozycji: kontakt@sygnanet.pl

Pozdrawiamy, Zespół Sygnanet

Krok #2: Uzupełnij dane odbiorcy i **wprowadź hasło**, które będzie wymagane do logowania do panelu odbiorcy i odszyfrowywania treści zgłoszeń sygnalistów.

| Uzupełnij dane odbiorcy                      |  |  |  |  |  |  |
|----------------------------------------------|--|--|--|--|--|--|
| Strona główna / Załóż konto firmowe / Krok 2 |  |  |  |  |  |  |
|                                              |  |  |  |  |  |  |
| E-mail:                                      |  |  |  |  |  |  |
|                                              |  |  |  |  |  |  |
| Imię:                                        |  |  |  |  |  |  |
|                                              |  |  |  |  |  |  |
| Nazwisko:                                    |  |  |  |  |  |  |
|                                              |  |  |  |  |  |  |

Zapamiętaj swoje hasło! Sygnanet to system kryptograficzny, a ty **jesteś jedynym właścicielem swojego hasła**, dlatego nie ma możliwości jego przypomnienia ani zmiany.

| Wprowadź<br>sygnalistów | hasło, które będzie wymagane do odszyfrowywania treśc<br>7. <b>Nie ma możliwości jego przypomnienia</b> ani resetu, więc<br>zapamiętaj. | i zgłoszeń<br>: dobrze je |
|-------------------------|----------------------------------------------------------------------------------------------------|---------------------------|
|                         | Hasło:                                                                                                    |                           |
|                         | Powtórz hasło:                                                                                                    |                           |
|                         | Utwórz konto                                                                                                    |                           |
|                         |                                                                                                    |                           |

**UWAGA!** Podczas spotkań wdrożeniowych podpowiadamy Państwu jak zabezpieczyć hasło przed utratą.

Krok #3: Uzupełnij dane firmy i <mark>ustal adres strony do przyjmowania zgłoszeń</mark>. Najlepiej wpisz nazwę podmiotu prawnego, aby zgłaszający mógł łatwo powiązać formularz z odpowiednią organizacją.

| Uzupełnij dane firmy                                                                                                    |
|----------------------------------------------------------------------------------------------------|
| Strona główna / Załóż konto firmowe / Krok 3                                                                                                    |
|                                                                                                    |
|                                                                                                    |
| Zaproponuj teraz adres strony internetowej na serwerze sygnanet.pl przeznaczonej do<br>przyjmowania zgłoszeń od pracowników Twojej firmy. W miarę możliwości powinna to być<br>nazwa (ewentualnie skrócona) Twojej firmy, np.: |
| sygnanet.pl/specfile dla firmy Specfile Project Sp. z o.o.                                                                                                    |
| Adres strony do przyjmowania zgłoszeń                                                                                                    |
| sygnanet.pl/                                                                                                    |
| Nazwa firmy                                                                                                    |
|                                                                                                    |
| NIP                                                                                                    |
|                                                                                                    |
| Ulica i nr lokalu                                                                                                    |
|                                                                                                    |
| Kod pocztowy                                                                                                    |
|                                                                                                    |
| Miasto                                                                                                    |
|                                                                                                    |
| Kraj                                                                                                    |
| Polska 🗸                                                                                                    |
|                                                                                                    |

Zapisz

Aby zalogować się do swojego Panelu Odbiorcy wejdź na stronę <u>Sygnanet.pl</u> i kliknij "logowanie".

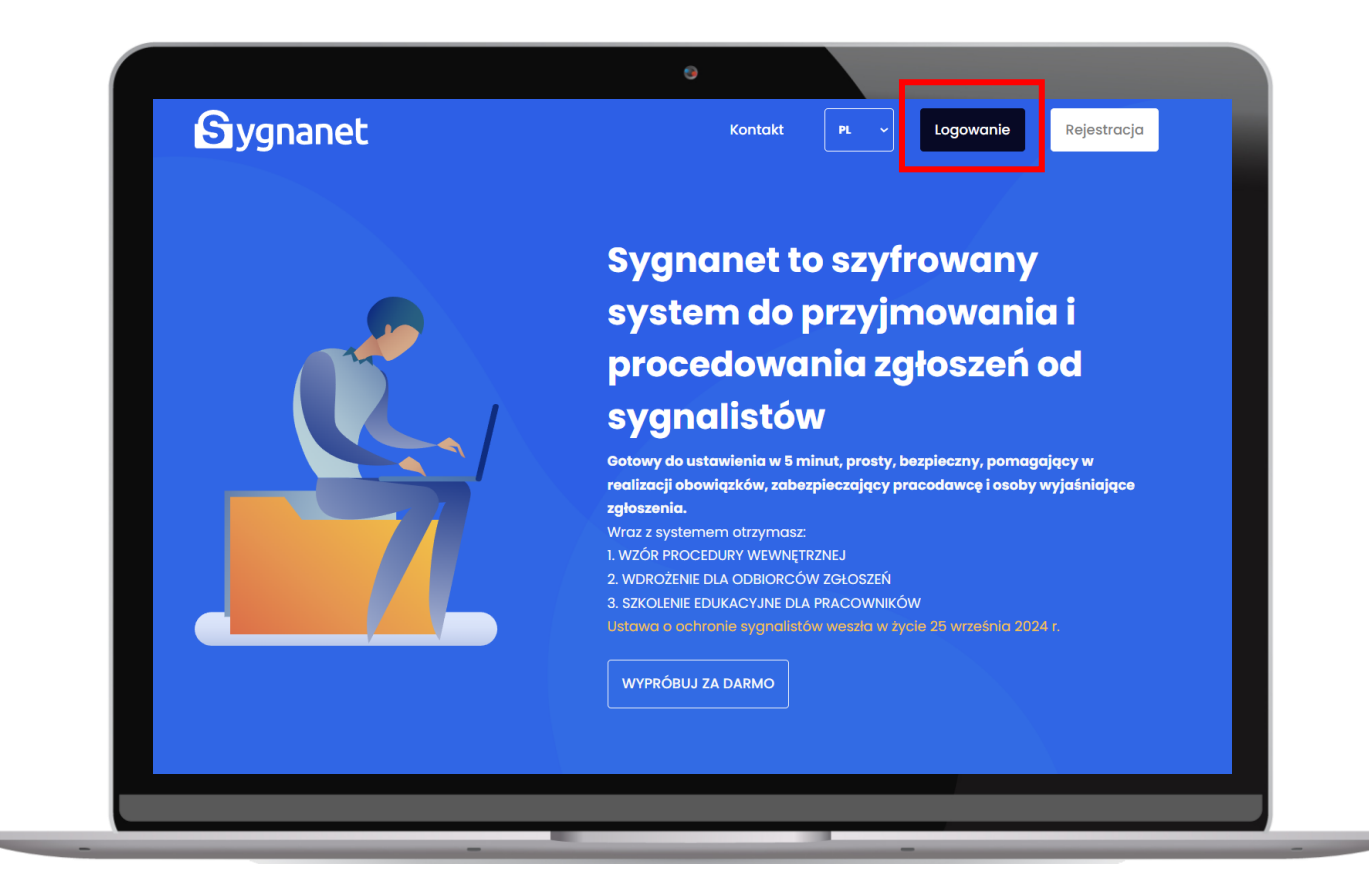

Bezpośredni link do strony logowania: https://app.sygnanet.pl/pl/user/login Na stronie logowania wpisz adres email, który użyłeś podczas rejestracji lub adres email użytkownika, który został dodany do systemu (o dodawaniu użytkowników do systemu przeczytasz w materiale "Użytkownicy") oraz ustalone hasło (każdy użytkownik loguje się do systemu swoim hasłem).

| Sygnanet | Konta                                        | ıkt PL  | ~ | Logowanie | Rejestracja |
|----------|----------------------------------------------|---------|---|-----------|-------------|
|          | •                                            |         |   |           |             |
| •        | Logowanie                                    |         |   | ٠         |             |
|          | Strona główna / Sygnanet / Logo              | owanie  |   | •         |             |
| •        | · · · ·                                      |         |   | •         |             |
|          | E-mail                                       |         |   |           |             |
|          | Hasło                                        |         |   |           |             |
|          | Zaloguj się                                  |         |   |           |             |
|          | Nie masz konta firmowego? <mark>Rejes</mark> | stracja |   |           |             |

Przejdź do kolejnych materiałów wdrożeniowych, aby dowiedzieć się, jak obsługiwać panel Odbiorcy Zgłoszeń.

logowanie Sygnanet

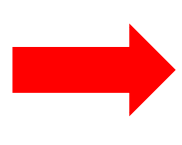